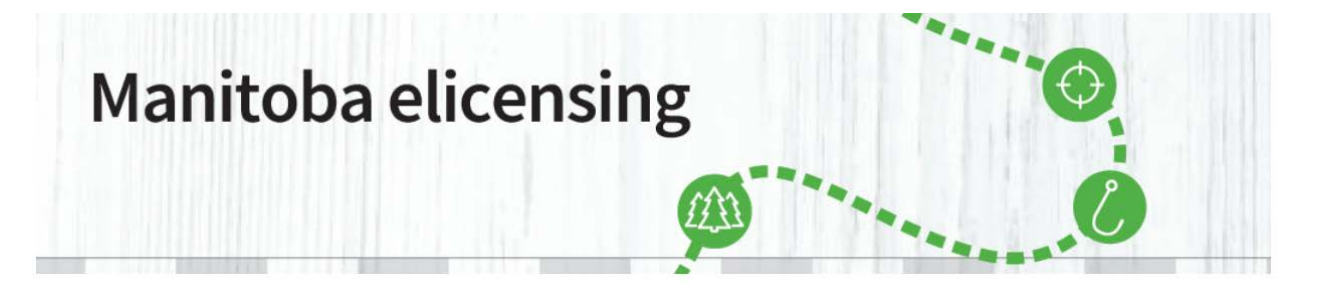

**Étape 1** : Allez à la page d'accueil du site <u>www.permiselectroniquesmanitoba.ca</u>. Cliquez sur l'onglet Tirages.

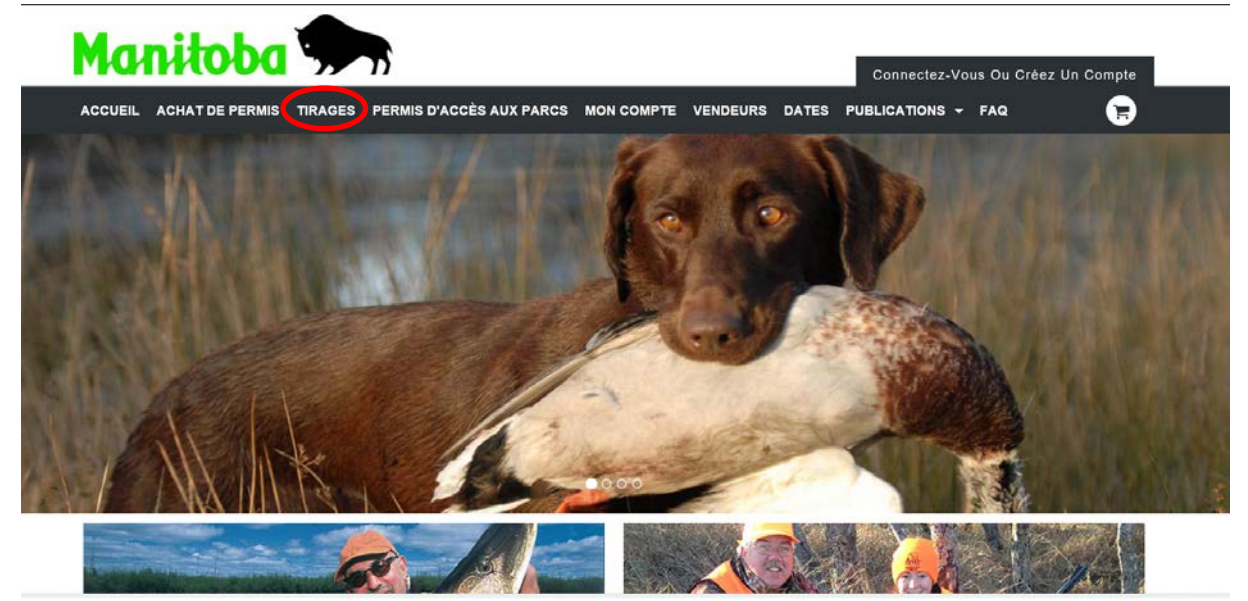

**ÉTAPE 2 :** Lisez l'aperçu de la Direction de la faune et de la pêche et cliquez sur le lien suivant : http://www.manitoba.ca/sd/fish\_and\_wildlife/wildlife/index.fr.html

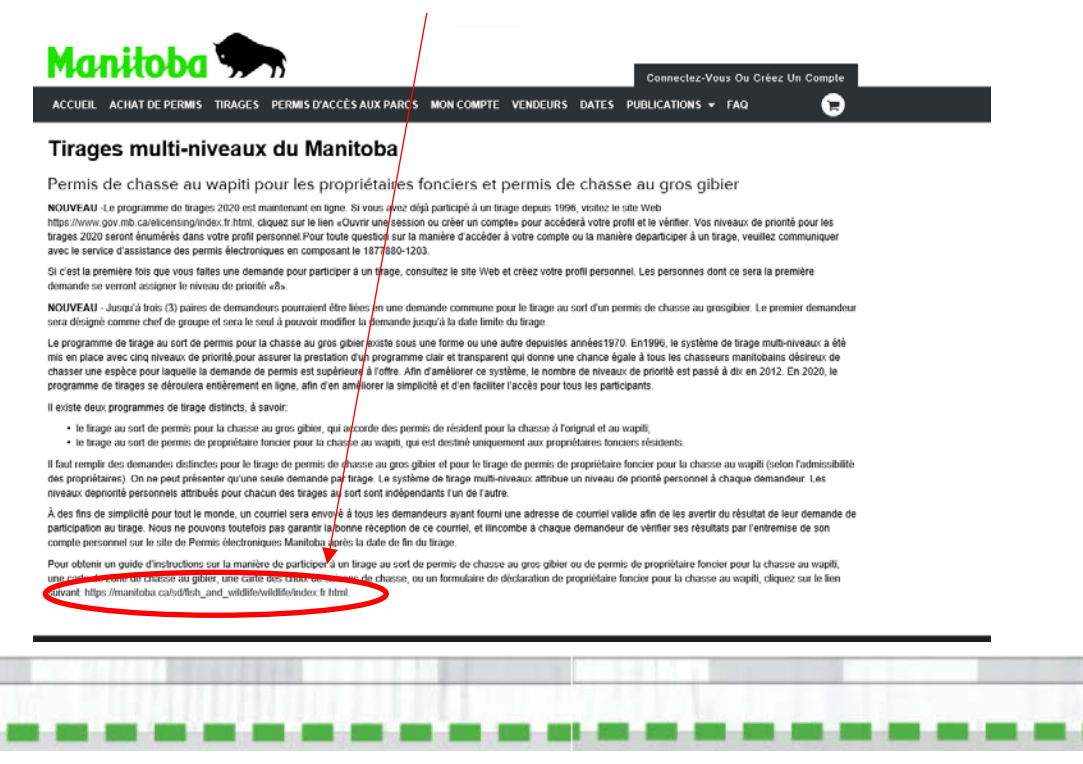

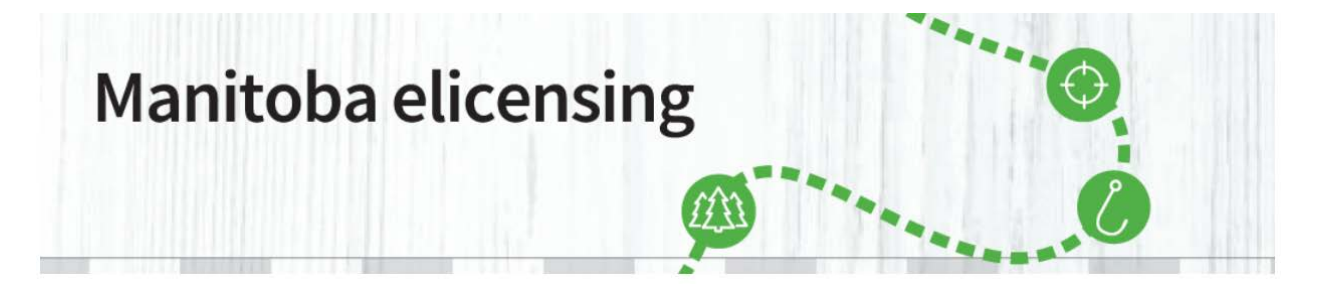

**ÉTAPE 3 :** Vous pouvez accéder à tous les renseignements et les tableaux dont vous avez besoin pour bien connaître les modalités du programme de tirage au sort de l'année en cours en cliquant sur les liens appropriés (en anglais seulement):

stainable Development | Provir × +
a/sd/fish\_and\_wildlife/wildlife/
Manitoba.ca > Sustainable Development > Fish and Wildlife > Wildlife

#### **Get Started**

Home Page About Parks Fish and Wildlife Water Forest and Lands Research, Data and Maps Waste Management Environment and Biodiversity Permits, Licences & Approvals

#### Stay Connected to the Manitoba Government

Join us on Facebook Follow us on Twitter Subscribe to our RSS View our videos on YouTube View our photos on Flickr

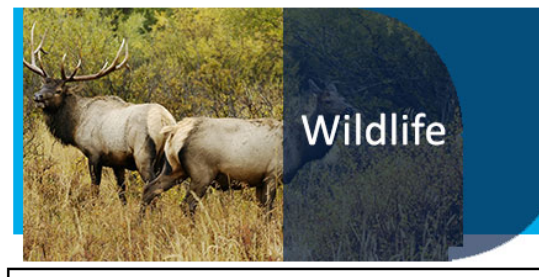

#### Multi-Level Draw Program

New: The draw program is now online.

If you have ever entered the draw since 1996, you already have a personal profile on the system. Please contact the elicensing Help Desk at 1-877-880-1203 to access and verify your personal profile.

If you are a first time applicant to the Multi-Level Draw Program, please create your account and personal profile from the <u>E-</u> <u>Licensing Home Page</u>.

#### Important Draw Dates

#### Manitoba Big Game Draw Program

Online applications accepted May 1 - May 31 (11:59 pm) Notification of draw results - June 21 Licence Nayment deadline - July 15 (11:59 pm)

Manitoba Big Game Draw Program

#### Manitoba Landowner Elk Draw Program

Online applications accepted May 1 - May 31 (11:59 pm) Declaration of Lands Owned Deadline - May 18 Notification of draw results - June 21 Licence payment deadline - July 15 (11:59 pm)

Manitoba Landowner Elk Draw Program and Declaration of Lands Owned

#### Need More Info?

Email or call us at: 204-945-6784 1-800-214-6497

#### **Quick Links**

New Process for 2020 Caribou Licence Sales

Manitoba Big Game Draw Program

Manitoba Landowner Elk Draw Program

Spring Supplement Hunting Guide

Big Game Aerial Surveys

Spring Snow and Ross's Goose Conservation Licence

Moose Hunting Closure

The Fisheries and Wildlife Amendment Act (Restitution)

Hunting Guide

Hunting Guide Licence Information

Hunter Questionnaires

Trapping Guide

Conservation Data Centre

Be Bear Smart

#### Resources

Phone Book Manitoba Laws News Releases

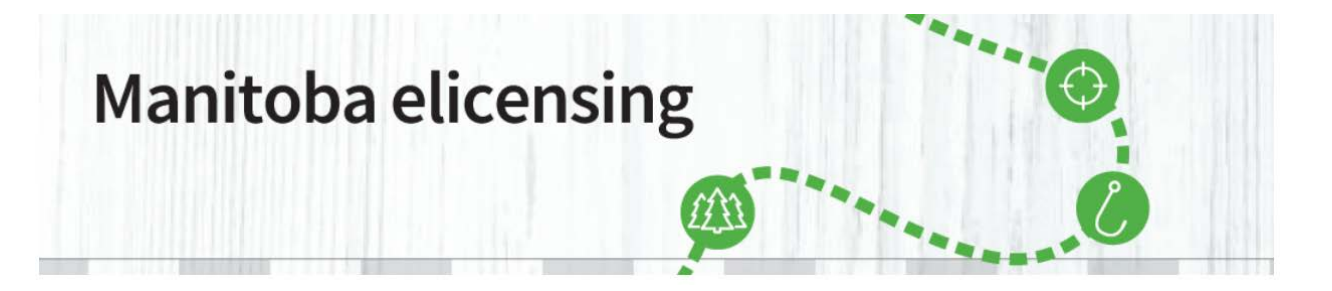

**Étape 4 :** Si vous avez cliqué sur le lien <u>Manitoba Big Game Draw Program (en anglais seulement)</u>, l'écran de formulaires suivant contenant tous les renseignements sur le tirage au sort de permis pour la chasse au gros gibier s'affichera. Cliquez simplement sur l'un des trois onglets ci-dessous. (en anglais seulement)

| RESIDENT AND ONLINE SERVICES | BUSINESS | GOVERNMENT | VISITORS |
|------------------------------|----------|------------|----------|
|                              |          |            |          |

#### Sustainable Development

Manitoba.ca > Sustainable Development > Permits, Licenses & Approvals > Forms

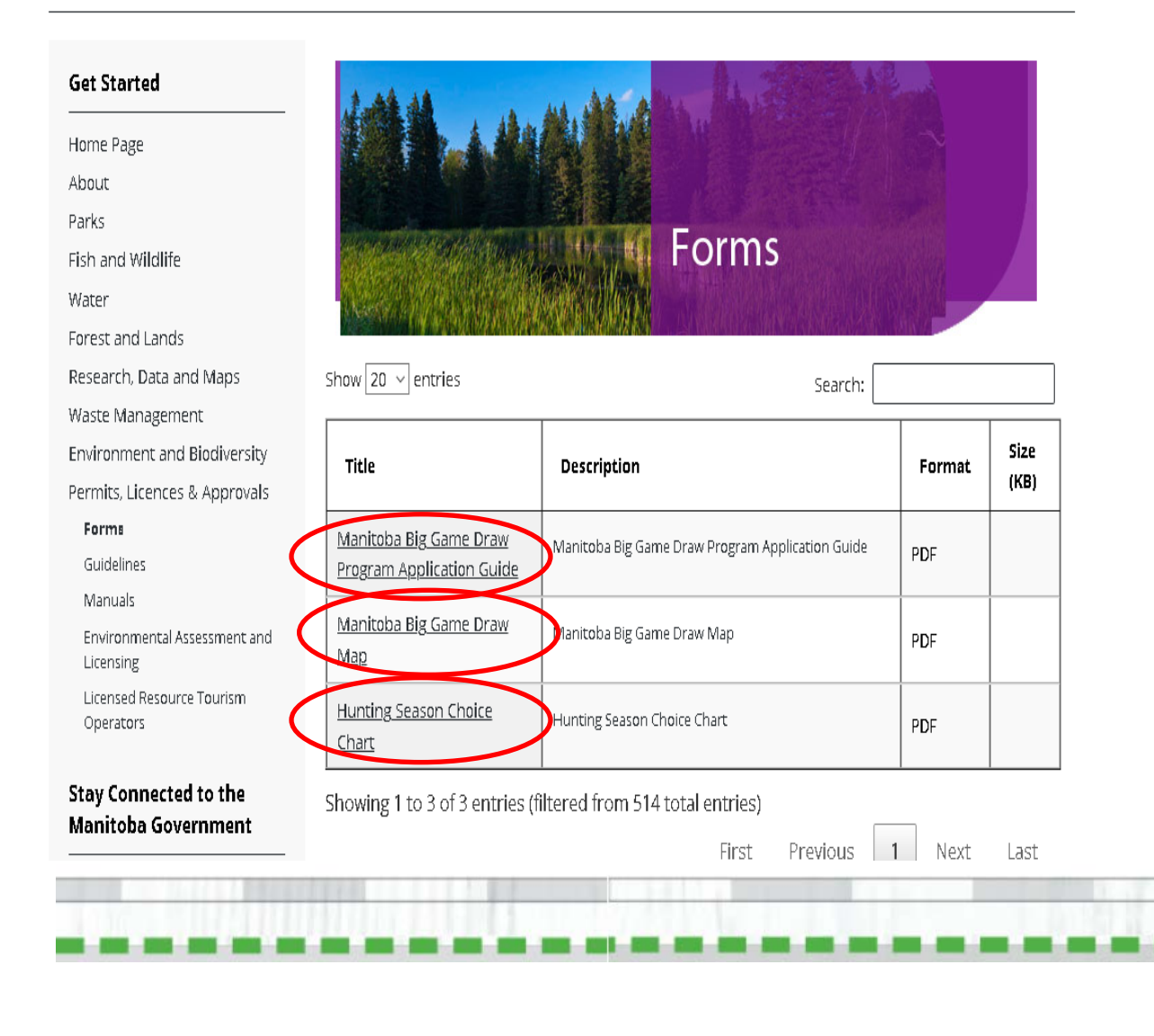

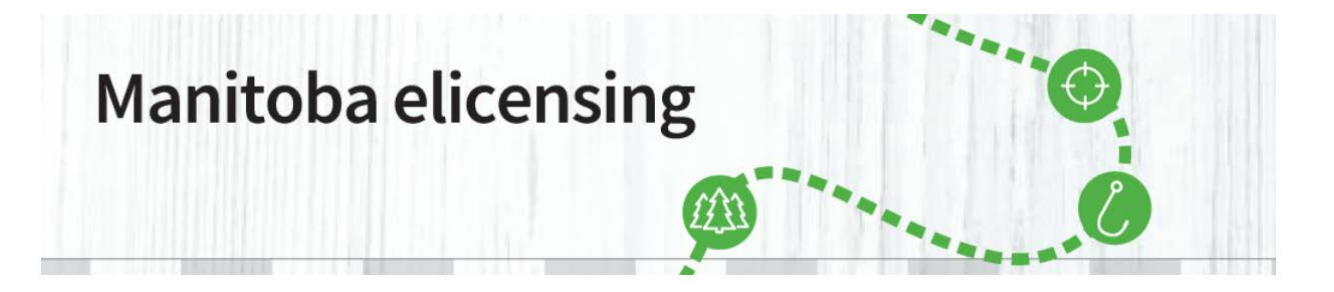

**Étape 5 :** Si vous avez cliqué sur le lien du Programme manitobain de tirage au sort de permis de propriétaire foncier pour la chasse au wapiti, l'écran de formulaires suivant contenant tous les renseignements sur ce programme, y compris la Déclaration de propriété foncière, s'affichera. Cliquez simplement sur l'un des quatre onglets. (en anglais seulement)

| Title                                                       | Description                                              | Format | Size<br>(KB) |
|-------------------------------------------------------------|----------------------------------------------------------|--------|--------------|
| Manitoba Landowner Elk<br>Draw Program Application<br>Suide | Manitoba Landowner Elk Draw Program Application<br>Guide | PDF    |              |
| Hunting <u>Season Choice</u><br><u>Chart</u>                | Hunting Season Choice Chart                              | PDF    |              |
| Game Hunting Area Map                                       | Game Hunting Area Map                                    | PDF    |              |
| Declaration of Lands Owned<br>2020 Landowner Elk Draw       | Declaration of Lands Owned 2020 Landowner Elk Draw       | PDF    |              |

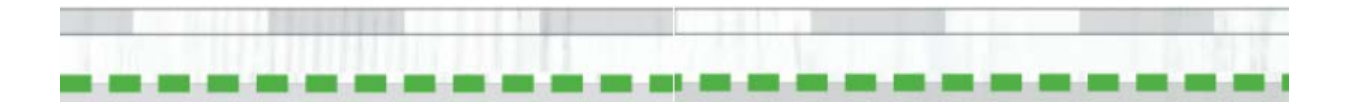

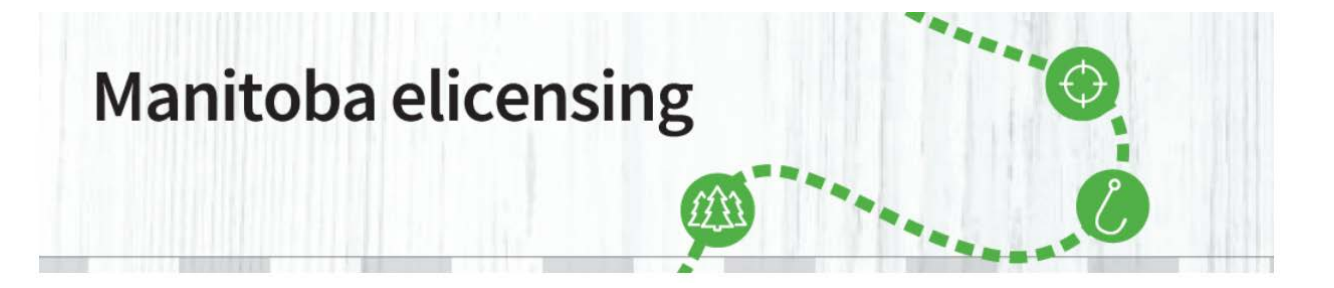

**Étape 6 :** Une fois que vous avez passé en revue tous les renseignements, vous devez revenir à la page d'accueil du site <u>www.permiselectroniquesmanitoba.ca</u> et vous connecter en cliquant sur l'onglet de connexion pour accéder aux demandes relatives au Programme manitobain de tirage au sort de permis pour la chasse au gros gibier ou au Programme manitobain de tirage au sort de propriétaire foncier pour la chasse au wapiti. Si vous n'avez pas de compte, vous devrez en créer un.

Si vous avez déjà participé au tirage au sort de permis pour la chasse au gros gibier/tirage multiniveaux, un compte de Permis électroniques Manitoba aura peut-être été créé automatiquement et vous devrez le mettre à jour. Appelez au <u>1 877 880-1203</u> afin d'obtenir de l'aide pour trouver votre numéro de client OU TROUVEZ VOTRE COMPTE par l'intermédiaire du site <u>www.permiselectroniquesmanitoba.ca</u>.

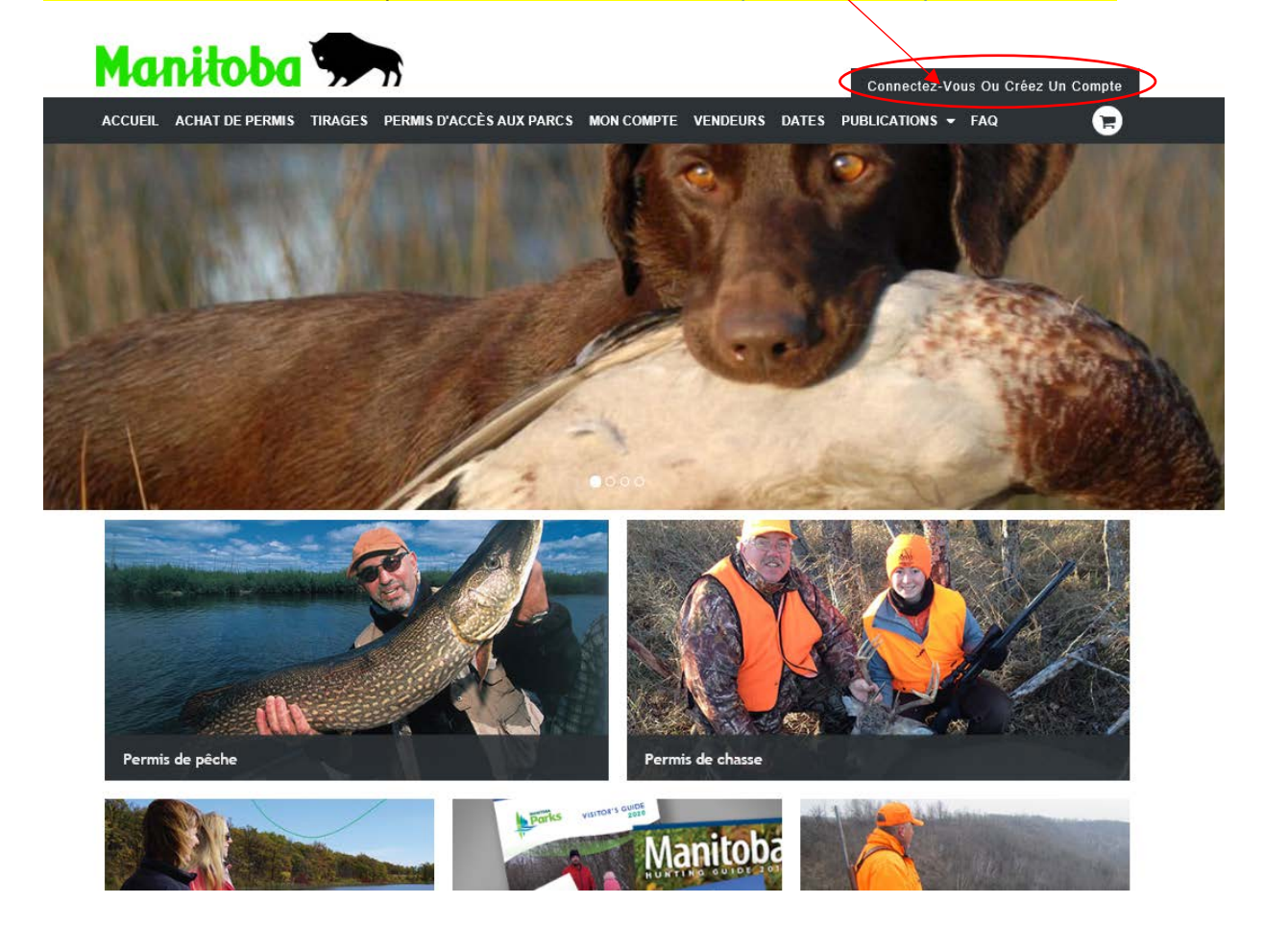

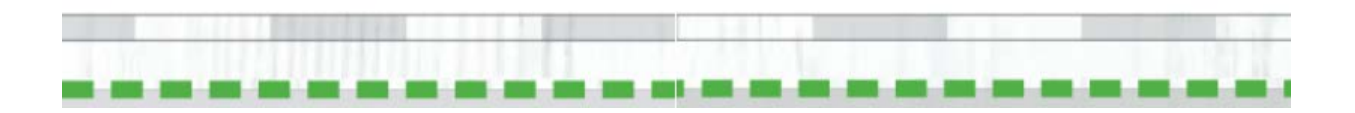

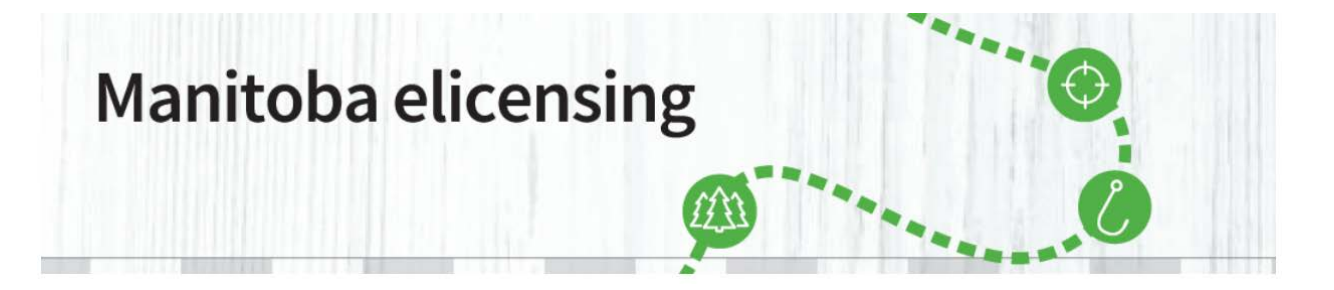

Étape 7 : Pour créer un compte, sélectionnez Créez un compte. Si vous avez déjà participé au tirage au sort de permis pour la chasse au gros gibier/tirage multiniveaux, vous pouvez Rechercher votre profil comme il est illustré ci-dessous.

| Manitoba 🗫                                                                                                    | Connectez-Vous Ou Créez Un Compte                                                                                                    |
|----------------------------------------------------------------------------------------------------|----------------------------------------------------------------------------------------------------|
| ACCUEIL ACHAT DE PERMIS TIRAGES PERMIS D'ACCÈS AUX PARCS MO                                                       | ON COMPTE VENDEURS DATES PUBLICATIONS - FAQ                                                                                                    |
| Se connecter  Choisissez un identifiant *  No de client *  No de client # *  Mot de passe *  Mot de passe oublié? | Vous ne conneisers pas votre numéro de client du système de délivrance<br>de permis électroniques Manitoba?<br>Créer un compte ou Recherchez votre profil |

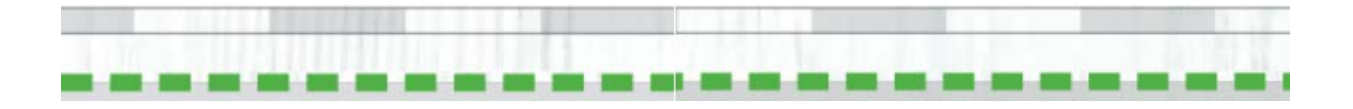

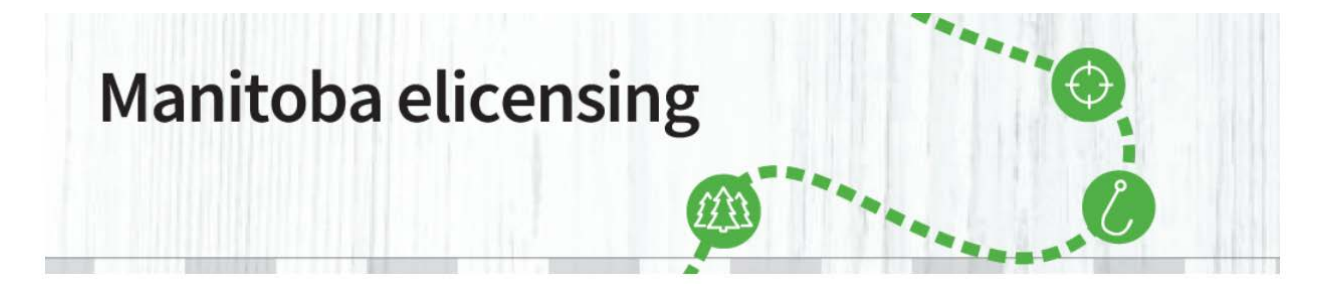

**Étape 8 :** Veuillez confirmer les renseignements du compte. Veuillez vous assurer que tous les renseignements sont corrects et confirmer en faisant défilant la page jusqu'en bas et en cliquant sur Confirmer les renseignements comme il est indiqué ci-dessous.

| Street Address * Street Address Line 2 Postal/ZIP * Country * City * Province/State * County  Mailing Address Mailing Address same as Home Address Mailing Address same as Home Address | Street Address     Street Address     City*        Province/State*   County   Image: County     Mailing Address     Mailing Address same as Home Address   Contact Methods and Preferences   Destand Date Address | Physical Address        |                       |              |           |   |
|----------------------------------------------------------------------------------------------------|----------------------------------------------------------------------------------------------------|-------------------------|-----------------------|--------------|-----------|---|
| City Province/State County County City Mailing Address Mailing Address same as Home Address                                                                                             | City Province/State County County Malling Address Malling Address same as Home Address Contact Methods and Preferences Contact Methods and Preferences                                                            | Street Address *        | Street Address Line 2 | Postal/ZIP * | Country * | T |
| Mailing Address                                                                                                    | Mailing Address Mailing Address same as Home Address Contact Methods and Preferences                                                                                                    | City *                  | Province/State *      | County       |           |   |
| ✓ Mailing Address same as Home Address                                                                                                    | Mailing Address same as Home Address Contact Methods and Preferences                                                                                                    | Mailing Address         |                       |              |           |   |
|                                                                                                    | Contact Methods and Preferences                                                                                                    | Mailing Address same as | Home Address          |              |           |   |

Going Hunting or Fishing?

+ Add required information

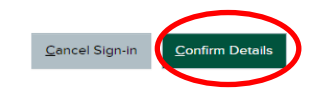

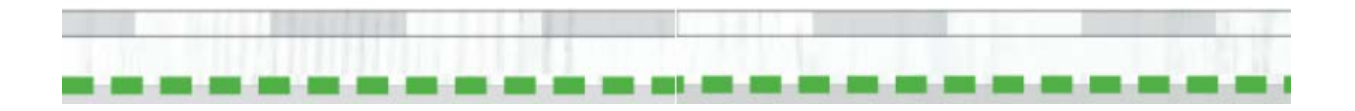

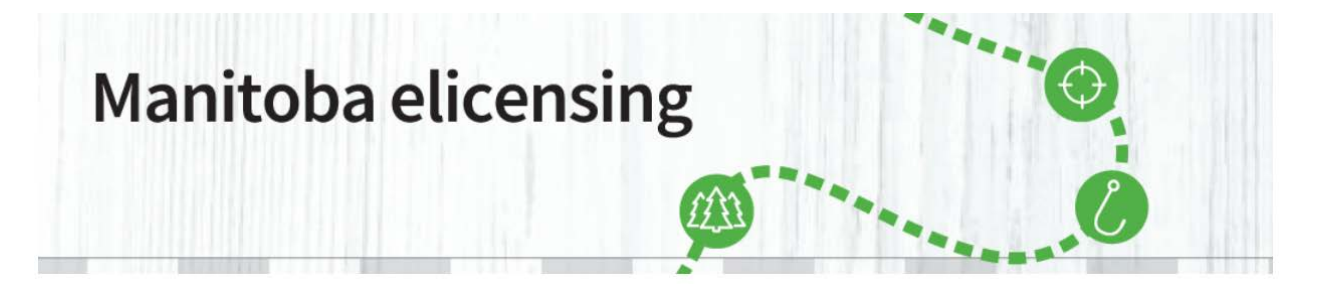

**Étape 9 :** Vous êtes maintenant dans la section Mon compte, où vous pouvez voir toutes les activités de votre compte. Vous pouvez voir votre niveau de priorité pour le tirage au sort de permis en cliquant sur Mes niveaux de priorité, comme il est indiqué ci-dessous. Afin de présenter une demande pour le tirage au sort de permis pour la chasse au gros gibier, vous devez cliquer sur l'onglet Achat de permis comme il est indiqué ci-dessous.

| Manitoba 🤋                                                                           | Bienvenue, Connie Mon Compte   Déconnexion                                     |
|--------------------------------------------------------------------------------------|--------------------------------------------------------------------------------|
| ACCUEIL ACHAT DE PERMIS IRAG                                                         | S PERMIS D'ACCÈS AUX PARCS MON COMPTE VENDEURS DATES PUBLICATIONS - FAQ        |
| Mon compte                                                                           | Relevé de compte                                                               |
| Relevé de compte >                                                                   | Renseignements personneles                                                     |
| Mes commandes  Voir tout (0) Mes niveaux de priorité Mes produits                    | No de client<br>Prénom Deuxième prénom Nom de famille<br>Suffixe               |
| Questionnaires de prise<br>Mettre à jour mon profil<br>Mettre à jour le mot de passe | Adresse e-mail<br>Téléphone fixe # Téléphone de travail # Téléphone portable # |
| Renseignements sur la carte de crédit<br>Déconnexion                                 | Cette information est-elle correcte? Mise à jour                               |

**Étape 10 :** Une fois l'onglet Achat de permis sélectionné, vous vous trouverez à la page de résidence, que vous devrez faire défiler vers le bas pour cliquer sur le bouton RÉSIDENT [CHASSE]), puis sur l'onglet Traiter.

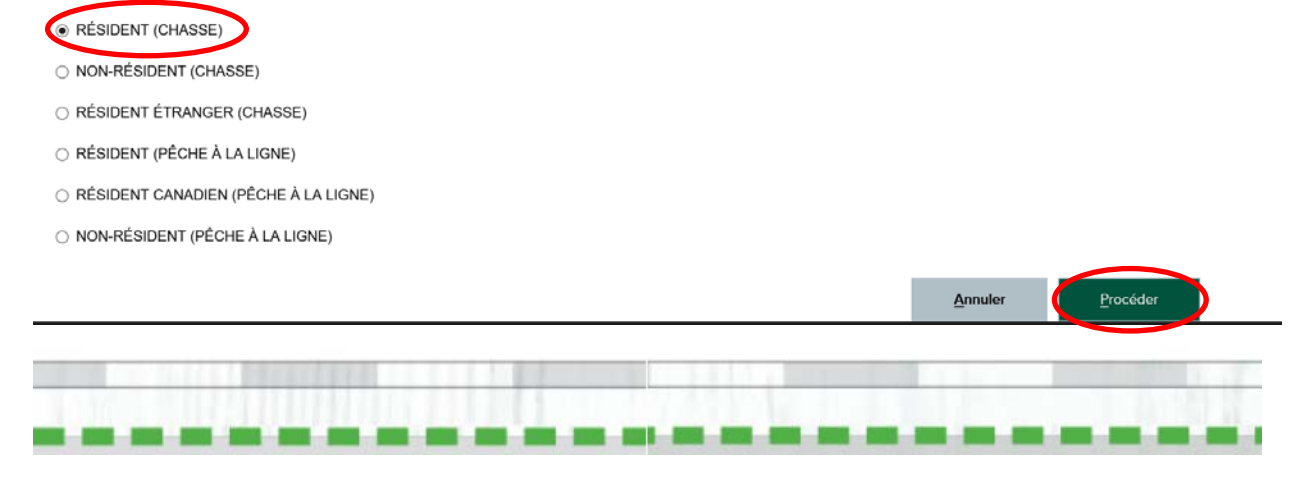

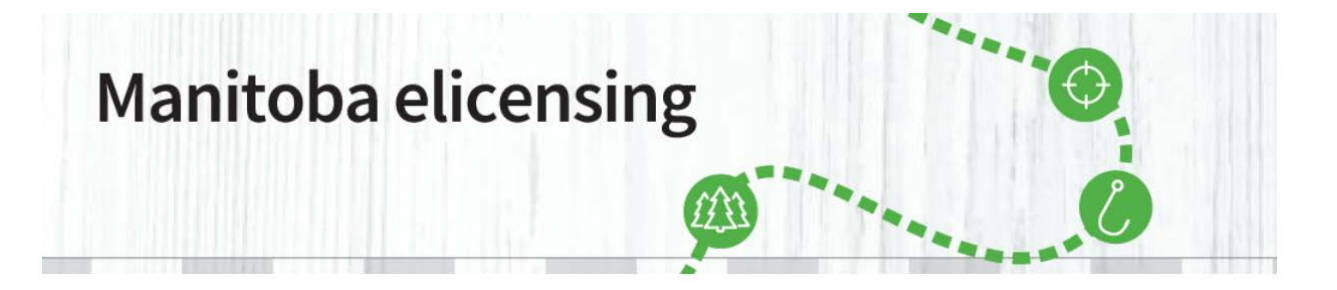

**Étape 11**: Une fois le traitement effectué, vous vous rendrez à la page Achat de permis. Cliquez dans la case Tirage multiniveaux pour accéder aux demandes relatives au Programme manitobain de tirage au sort de permis pour la chasse au gros gibier ou au Programme manitobain de tirage au sort de permis de propriétaire foncier pour la chasse au wapiti.

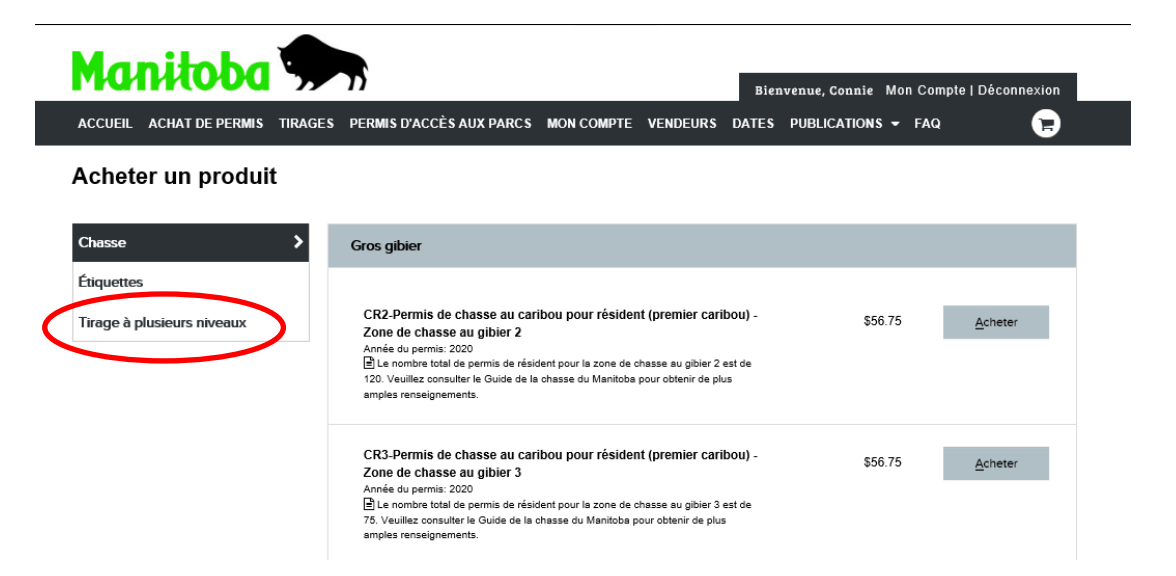

Étape 12 : Vous pourrez alors voir la ou les demandes auxquelles vous êtes admissible. Cliquez sur **Demander**.

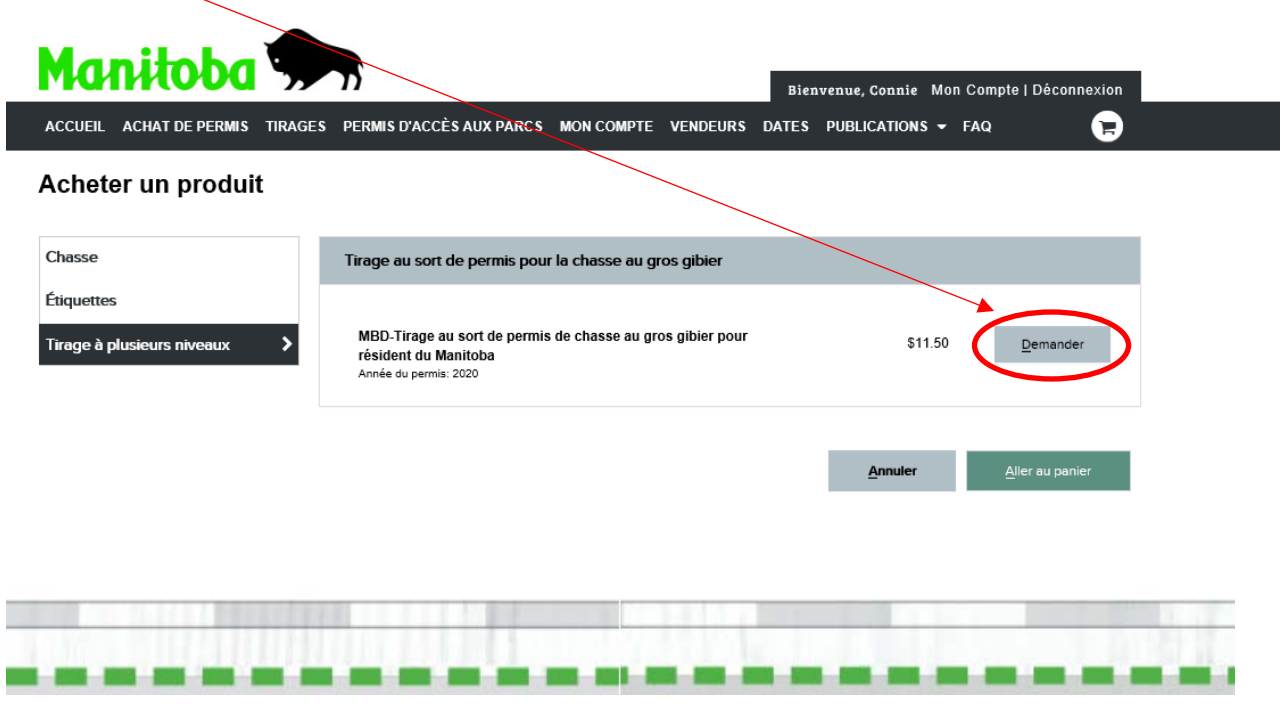

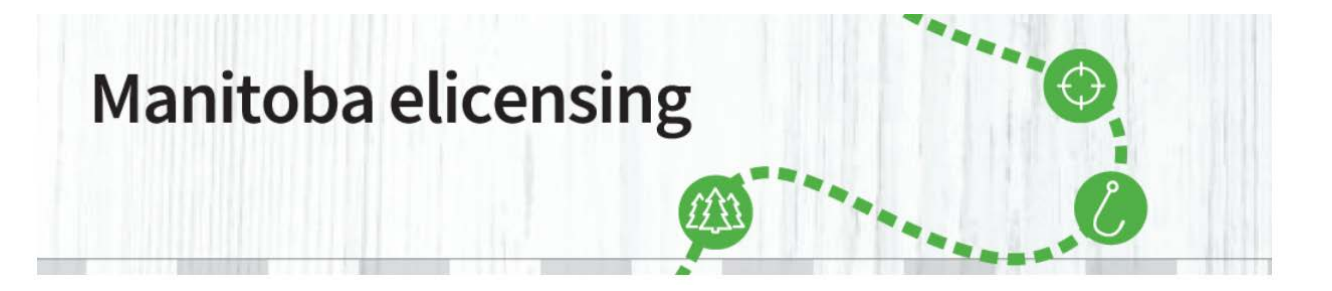

**Étape 13**: Vous vous trouverez alors dans la page **Choisissez le code**. Vous pouvez sélectionner les **lieux de chasse** souhaités en faisant défiler la ou les pages ou en utilisant un filtre pour vous aider à faire votre choix. Vous n'avez pas à utiliser ces outils si vous connaissez votre choix de lieux de chasse ou vous pouvez faire défiler les pages pour trouver votre choix. Faites le choix approprié en cliquant dans la case correspondante à gauche de l'écran comme il est indiqué ci-dessous. Dans le cas présent, l'auteur de la demande a choisi E1, E10 et E11. Vous n'avez pas à faire trois choix; si vous n'en voulez qu'un seul, alors sélectionnez-en un seul. Le ou les choix sélectionnés s'affichent au bas de la page. Cliquez sur Confirmer les choix en bas à gauche pour continuer.

#### Dessiner ou désabonner les détails de l'application Application MBD-Tirage au sort de permis de chasse au gros gibier pour résident du Manitoba Type de car Group Choisir dans la liste La description Espèce Lieu de chasse ~ Filtre ŝ Code La descriptio Espèce Lieu de chass 🗌 Wapiti AE1 - GHA 13 AE1 Chasse à l'arc au wapiti - AE1 août 31 - sept. 20 0 Info A10 - GHA 23, 234 août 31 - nov. 08 Info ♥ Carte se à l'arc au wapiti - AE10 U Wapit AE11 A11 - GHA 28, 31A août 31 - sept. 20 Info Carte Chas au wapiti - AE11 🗌 Wapit AE12 Chass A12 - GHA 29, 29A soût 31 - sept. 20 Info Q Carte A13 - GHA 30 C.F.B. Shilo exclud Wapit AE1 août 31 - sept. 27 Info Q Carte e à l'arc au wapiti - AE13 AE2 AE2 - GHA 13A, 14 part only août 31 - sept. 20 ♥ Carte Info Chasse à l'arc au wapiti - AE2 🗌 Wapiti AE3 - GHA 18A août 31 - sept. 20 Info Carte Chasse à l'arc au wapiti - AE3 🗆 Wapiti AE4 - GHA 18, 18E août 31 - sept. 20 Q Carte AE4 Info Chasse à l'arc au wapiti - AE4 🗌 Wapiti AE5 - GHA 18C août 31 - sept. 20 Q Carte O Info Chasse à l'arc au wapiti - AE5 Sélectionné 0 choix

Choisissez le code

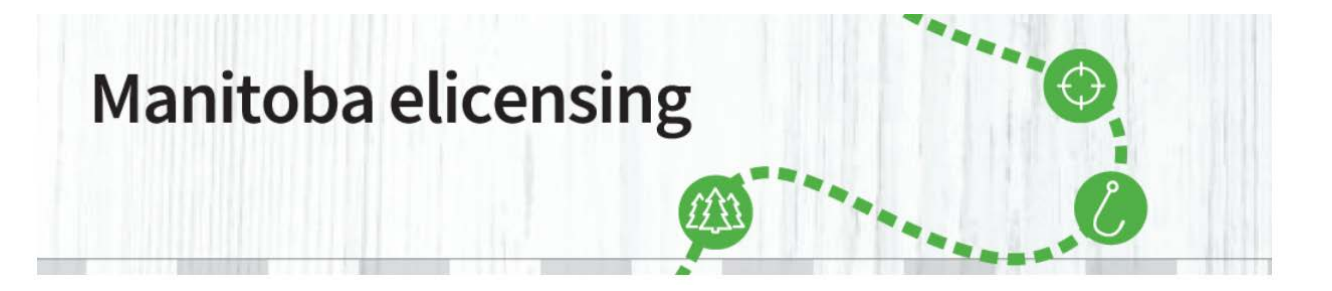

**Étape 14 :** Vous êtes maintenant à la page Confirmer les choix. Vous devez confirmer que les choix et l'ordre présentés sont les bons. Si vous voulez modifier vos choix, cliquez sur le bouton de modification des choix. Si vous voulez modifier l'ordre, vous pouvez utiliser les boutons des flèches vers le haut ou le bas pour déplacer les choix. Vous pouvez maintenant ajouter un partenaire à votre demande en cliquant sur Ajouter/modifier des membres du groupe dans la section Renseignements sur les membres du groupe. Une fois l'ajout terminé ou si vous n'avez pas besoin de partenaire, cliquez sur le bouton d'ajout au panier.

#### Confirmer les choix

| étail d         | du choix          |                                         |                              |                    |            |     | C Modifie | les choix |
|-----------------|-------------------|-----------------------------------------|------------------------------|--------------------|------------|-----|-----------|-----------|
| Choix           | Espèce            | Code<br>La description                  | Lieu de chasse               | Date Période       | Groupe Max | _   |           |           |
| 1 st            | Wapiti            | AE1<br>Chasse à l'arc au wapiti - AE1   | AE1 - GHA 13                 | août 31 - sept. 20 | 6          | •   |           |           |
| 2 nd            | Wapiti            | AE10<br>Chasse à l'arc au wapiti - AE10 | A10 - GHA 23, 23A            | août 31 - nov. 08  | 6          | •   |           |           |
| 3 e             | Wapiti            | AE11<br>Chasse à l'arc au wapiti - AE11 | A11 - GHA 28, 31A            | août 31 - sept. 20 | 0 6        | • • |           |           |
| étails          | du mem            | bre du groupe                           |                              |                    |            |     |           |           |
| <u>N</u> o de i | client <u>D</u> a | ate de naissance <u>M</u> embre du gro  | oupe <u>P</u> oints au dossi | ier                |            |     |           |           |

Étape 15 : La page Gérer les membres du groupe s'affiche après que vous avez cliqué sur Ajouter/modifier des membres du groupe ou sur **Ajouter au panier**. C'est dans cette page que vous pouvez ajouter d'autres personnes à votre demande en ajoutant leur numéro de client et leur date de naissance aux endroits appropriés. Pour les demandes relatives au tirage au sort de permis pour la chasse à l'arc, vous pouvez avoir jusqu'à six personnes sur la même demande. Pour les demandes relatives au tirage au sort de permis pour la chasse au gros gibier, vous devez présenter une demande de groupe, alors il peut y avoir deux, quatre ou six personnes sur la même demande. Dans l'un ou l'autre

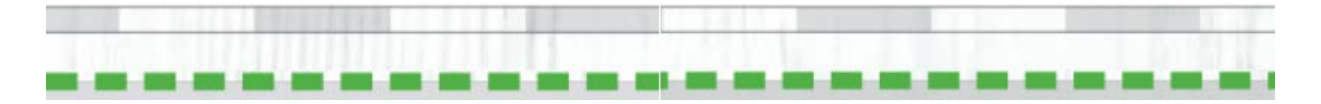

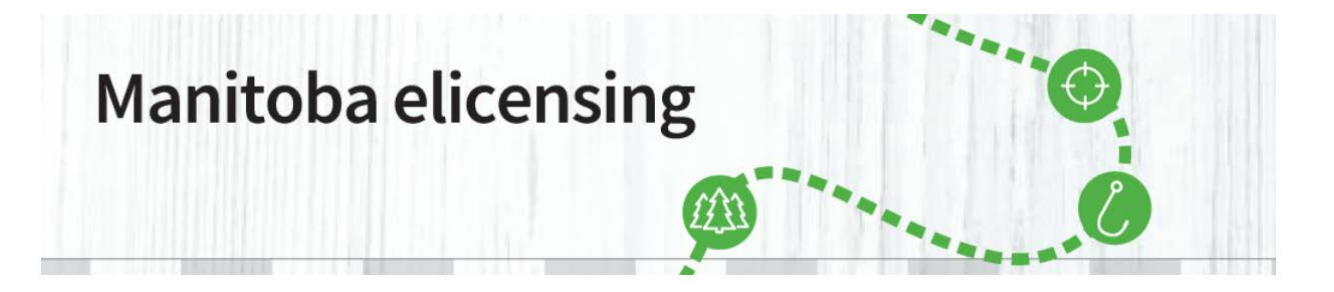

des cas, le niveau de priorité individuel le moins élevé servira de niveau de priorité pour tous les membres inscrits sur la demande. Une fois tous les demandeurs ajoutés, cliquez sur le bouton d'envoi. Si la demande ne vise pas six demandeurs, vous devrez cliquer deux fois sur le bouton. Remarque : toutes les personnes visées par la demande seront gagnantes dans le cadre du tirage au sort ou aucune d'entre elles ne le sera.

| Ajouter des memb                                                     | ores du gro                                | oupe                                          |
|----------------------------------------------------------------------|--------------------------------------------|-----------------------------------------------|
| Vous n'avez actuellement aucun i<br>continuer sans ajouter de membre | membre dans votre e<br>es, appuyez sur Ajo | groupe. Si vous souhaitez<br>uter au panier . |
|                                                                      |                                            |                                               |
|                                                                      | Annuler                                    | Ajouter au panier                             |
|                                                                      |                                            | Ajouter des membres                           |

**Remarque importante concernant l'ajout de membre du groupe.** Vous ne serez peut-être pas en mesure de poursuivre si vous ne cliquez pas à l'extérieur de la case du membre que vous venez d'ajouter pour déplacer votre curseur. Sur les ordinateurs de bureau, si vous déplacez le curseur à l'extérieur des cases du numéro de client et de la date de naissance, il vous suffit de cliquer et le nom et le niveau de priorité du partenaire s'ajoutent.

Rien ne se produira si vous continuez de cliquer sur ENVOYER et le membre du groupe ne s'ajoutera pas non plus.

Si vous utilisez une tablette, pour ajouter un membre du groupe, entrez le nom du membre et cliquez ensuite dans une autre case de membre du groupe vide pour que la personne s'y ajoute.

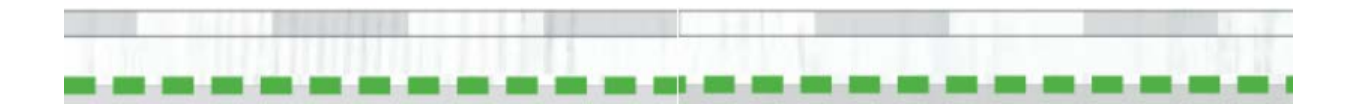

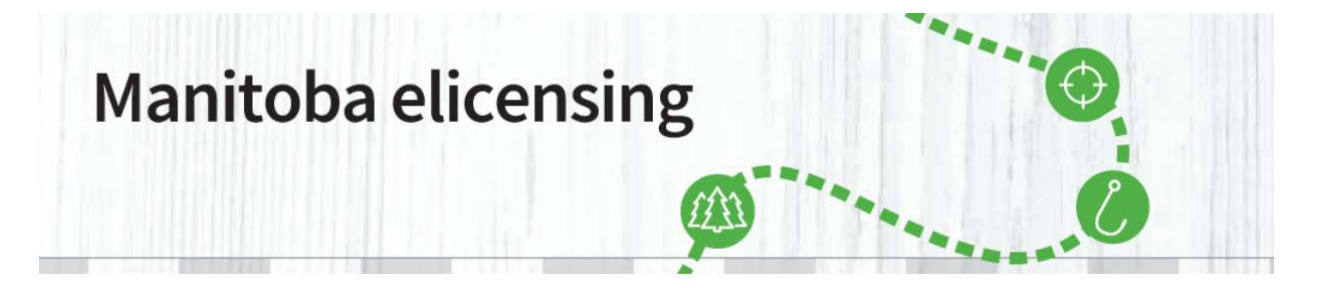

| ACCUEIL ACHAT DE PE          | RMIS TIRAGES PERMIS D'ACCÈS AUX PARCS I             | MON COMPTE VENDEURS         | DATES PUBLICATIONS - FAQ |         |
|------------------------------|-----------------------------------------------------|-----------------------------|--------------------------|---------|
| Gérer les me                 | mbres du groupe                                     |                             |                          |         |
| Votre groupe doit compter au | minimum 1 membres et au maximum 6 (vous v compris). |                             |                          |         |
| Chef de groupe               |                                                     |                             |                          |         |
|                              |                                                     |                             |                          |         |
| No de client                 | Date de naissance Nom                               | de membre Points au dossier |                          |         |
|                              |                                                     |                             |                          |         |
|                              |                                                     |                             |                          |         |
| Membre # 2                   |                                                     |                             |                          | Retirer |
| No de client                 | Date de naissance                                   |                             |                          |         |
|                              | Mois V DD YYYY                                      |                             |                          |         |
|                              |                                                     |                             |                          |         |
| Membre #3                    |                                                     |                             |                          | Retirer |
| Membre # J                   |                                                     |                             |                          |         |
| No de client                 | Date de naissance                                   |                             |                          |         |
|                              |                                                     |                             |                          |         |
|                              |                                                     |                             |                          |         |
| Membre # 4                   |                                                     |                             |                          | Retirer |
| No de client                 | Date de naissance                                   |                             |                          |         |
|                              | Mois V DD YYYY                                      |                             |                          |         |
|                              |                                                     |                             |                          |         |
|                              |                                                     |                             |                          |         |
|                              |                                                     |                             |                          |         |
|                              |                                                     |                             |                          |         |

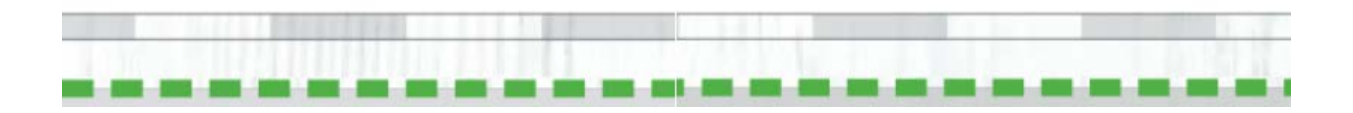

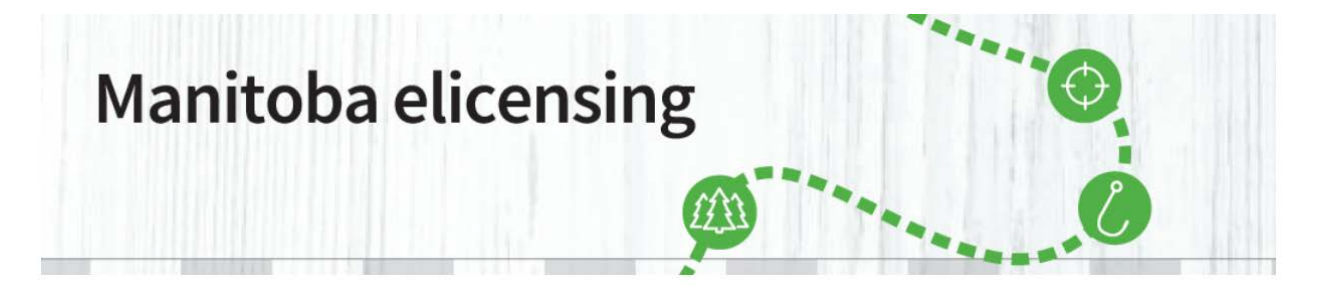

**Étape 16 :** Vous reviendrez alors à la page Confirmer les choix. Confirmez l'exactitude de votre demande et des renseignements sur les membres de votre groupe et cliquez sur Ajouter au panier.

#### **Confirm Choices**

| pplication<br>BD - Mani<br>ote: The A<br>00-214-64 | iitoba Big Gam<br>Application Prio<br>197. | e Draw Applicatio<br>nity Levels displa | Application Pri<br>n 8<br>yed is based on the | ority Levels Aj<br>G<br>current informat | oplicant Type<br>roup<br>tion available for int | luded members. If a group n | nember's pool statu | is not accurate, contact 1- |
|----------------------------------------------------|--------------------------------------------|-----------------------------------------|-----------------------------------------------|------------------------------------------|-------------------------------------------------|-----------------------------|---------------------|-----------------------------|
| hoice De                                           | etail                                      |                                         |                                               |                                          |                                                 |                             |                     | Z' Edit Choices             |
| Choice                                             | Species                                    | Code<br>Description                     |                                               | Hunting Seas                             | on Choice                                       | Season Dates                | Group Max           |                             |
| 1st                                                | Elk                                        | E1<br>Elk General R                     | lifle - E1                                    | GHA 13, 13A,                             | 14 part only                                    | Oct 05 - Oct 18             | 6                   | * <b>•</b>                  |
| 2nd                                                | Elk                                        | E10<br>Elk General R                    | Rifle - E10                                   | GHA 21, 25                               |                                                 | Sep 28 - Oct 18             | 8                   | •                           |
| 3rd                                                | Elk                                        | E11<br>Elk General R                    | tifle - E11                                   | GHA 21, 25                               |                                                 | Dec 14 - Dec 20             | 6                   | •                           |
| roup Mer                                           | mber Details                               |                                         |                                               |                                          |                                                 |                             |                     |                             |
| Pair #                                             | Custome                                    | er ID #                                 | Date of Birth                                 | Group                                    | Member                                          | Priority Levels on File     |                     |                             |
| Pair #1                                            |                                            |                                         |                                               |                                          |                                                 | 1                           |                     |                             |
| air #1                                             |                                            |                                         |                                               |                                          |                                                 | 8 (First-time applicant)    |                     | •                           |
| dd/Edit Gr                                         | roup Members                               |                                         |                                               |                                          |                                                 |                             |                     |                             |

**Étape 17 :** Si vous n'avez pas ajouté tous les renseignements requis pour un demandeur, un écran vous demandant de fournir ces renseignements s'affichera. Une fois les renseignements fournis, cliquez sur le bouton de mise à jour de Mon profil, puis sur Continuer.

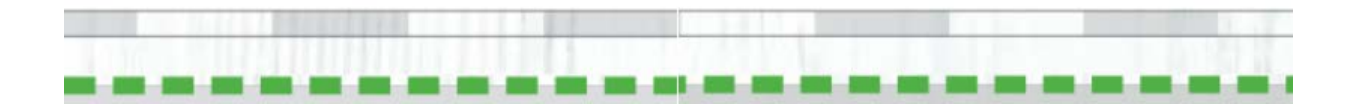

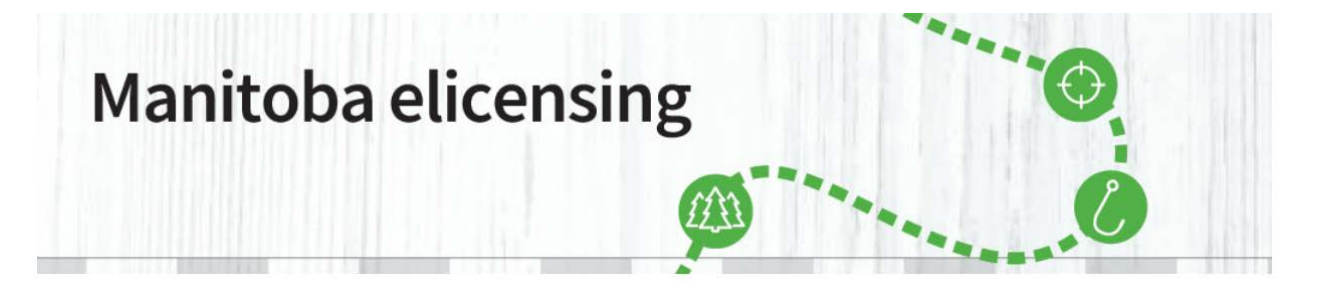

| Gender      |    | Eye Colour |    |  |
|-------------|----|------------|----|--|
|             | ~  | -          | ~  |  |
|             |    |            |    |  |
| Hair Colour | 1  |            |    |  |
| · ·         |    |            |    |  |
| Height      |    |            |    |  |
|             | ft | in         | cm |  |
|             |    |            |    |  |

**Étape 18 :** Si l'un des membres du groupe sur la demande n'a pas entré ses renseignements sur la formation de chasseur dans son profil, vous serez invité à le faire. Il y a deux façons de procéder pour ce faire. Entrez le numéro de formation de chasseur, le pays et la région de la formation ou attestez ce qui suit : Avez-vous suivi une formation de chasseur dans le passé. Si vous souhaitez attester que vous avez suivi une formation de chasseur, cliquez dans le cercle à gauche de Attestation. Vous devrez cliquer sur Oui ou Non dans la case sous Attester et indiquer le pays et la région appropriés. Une fois tous les renseignements fournis, cochez Ajouter au panier et commander.

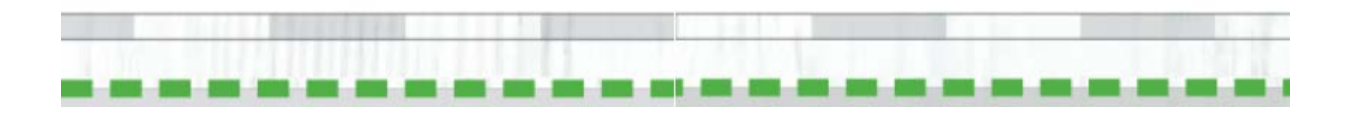

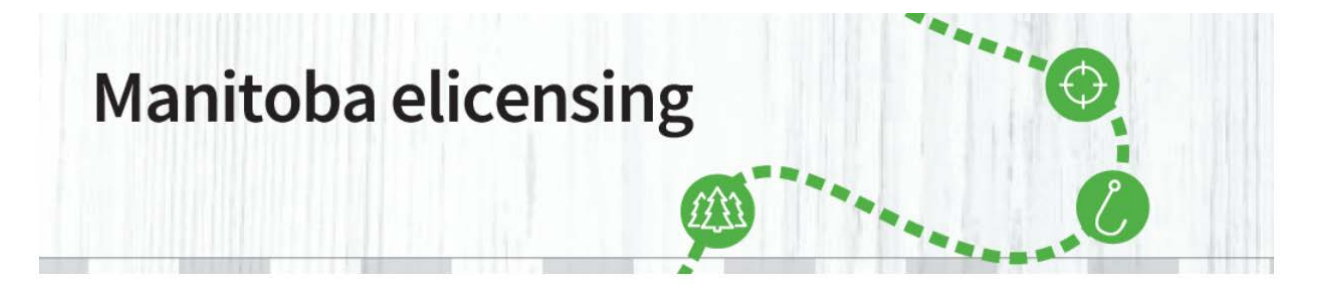

| Additional Questions                             |                                                      |  |
|--------------------------------------------------|------------------------------------------------------|--|
| You are required to provide additional informati | ion in order to purchase these item(s).              |  |
| Please either provide or attest the Hunter Educ  | pation information                                   |  |
| Group Member:                                    |                                                      |  |
| Customer ID #: 1                                 |                                                      |  |
| Hunter Education information :                   |                                                      |  |
| Education Number *                               |                                                      |  |
|                                                  |                                                      |  |
| Country                                          |                                                      |  |
|                                                  | ~                                                    |  |
|                                                  |                                                      |  |
| Education State                                  |                                                      |  |
| Education State                                  | ♥                                                    |  |
| Education State                                  | ♥                                                    |  |
| Education State                                  | on in the past?                                      |  |
| Education State                                  | on in the past?                                      |  |
| Education State                                  | on in the past?                                      |  |
| Education State                                  | on in the past?                                      |  |
| Education State                                  | on in the past?                                      |  |
| Education State                                  | on in the past?                                      |  |
| Education State                                  | on in the past?                                      |  |
| Education State                                  | on in the past?                                      |  |
| Education State                                  | on in the past?  o purchase these item(s). ation  ?  |  |
| Education State                                  | on in the past?  p purchase these item(s). ation  i? |  |
| Education State                                  | on in the past?  p purchase these item(s). ation  ?  |  |

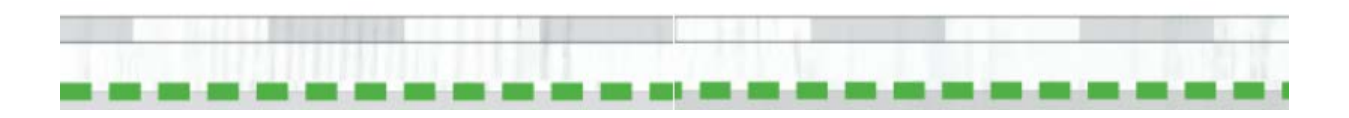

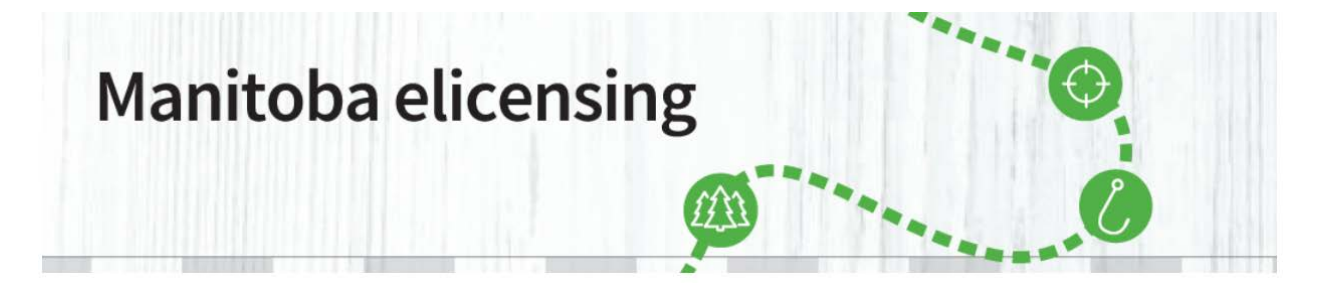

**Étape 19 :** Vous serez de retour à la page Achat de permis. Vous remarquerez que le tirage multiniveaux n'est plus visible à gauche de la page et que vous avez un article dans votre panier. Cliquez sur Aller au panier.

| ×                     |                                                                                                    |                            |          |
|-----------------------|----------------------------------------------------------------------------------------------------|----------------------------|----------|
| Manitoba 🦻            | ĥ                                                                                                    | Welcome, Brian My Account  | Sign Out |
| HOME PURCHASE LICENCE | DRAWS PARK PERMITS MY ACCOUNT ISSUERS KEY DATES                                                                                                    | PUBLICATIONS - FAQ         |          |
| Purchase Licence      |                                                                                                    |                            | $\smile$ |
| Hunting               | Big Game                                                                                                    |                            |          |
| TAGs                  | RU-Resident Black Bear<br>Licence Year: 2020<br>R Areadent Black Bear Licence is valid in both spring and fall seasons. Only one<br>Black Bear may be harvested per year. Please refer to the Maniloba Hunting Guide<br>for more information.     | \$40.75 Eurot              | hase     |
|                       | Game Bird                                                                                                    |                            |          |
|                       | WT-Resident Wild Turkey<br>Lionce Yaar: 2020<br>■ A Resident Wild Turkey Licence is valid in both spring and fail seasons. Only ane<br>wild turkey may be harvested per year. Please refer to the Manitoba Hunting Guide<br>for more information. | \$32.75 <u>P</u> urch      | hase     |
|                       |                                                                                                    | <u>C</u> ancel <u>C</u> ot | to Cart  |

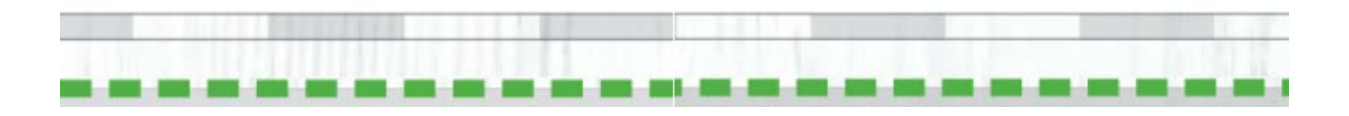

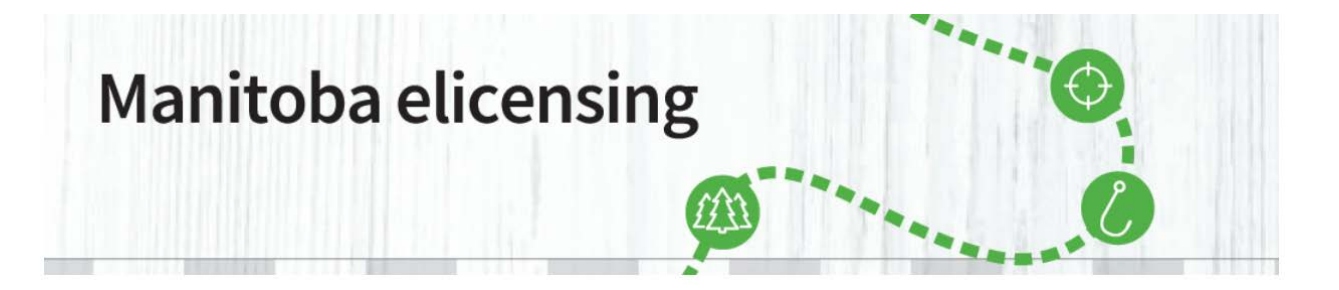

**Étape 20 :** Vous serez alors à la page du panier d'achat, où vous pouvez examiner et modifier votre demande. Vous y trouverez également le total de votre commande, soit 18,50 \$ dans le cas présent. Il y a une section Voulez-vous faire un don? Cette option est volontaire et vous n'avez pas à faire de don si vous ne le voulez pas. Cliquez sur Passer à la caisse si tout est correct.

| Shopping Car                                                                            | t                                                                           |                                                          | × Abando                | n Shopping Cart           |               |                 |
|-----------------------------------------------------------------------------------------|-----------------------------------------------------------------------------|----------------------------------------------------------|-------------------------|---------------------------|---------------|-----------------|
| Draw Applications In Yo                                                                 | ur Shopping Cart                                                            |                                                          |                         | Price/Fees                | Order Summary |                 |
| MBD - Manitoba Big Game<br>Licence Year: 2020                                           | Draw Application Show Gr<br>Edit Appl                                       | oup Members 🕶                                            |                         | \$14.00                   | Subtotal      | \$18.5          |
| Application Priority Levels: 8<br>Hide Choice Details +<br>1st Choice:<br>Hunt Code: E1 |                                                                             |                                                          | Tr                      | ansaction Fee<br>+ \$4.50 | Total         | <b>\$18.5</b> 0 |
| Elk General Rifle - E1                                                                  |                                                                             |                                                          |                         |                           |               |                 |
| Season Dates: Oct 05 - Oct<br>Hunting Season Choice: GH<br>only                         | 18<br>IA 13, 13A, 14 part                                                   |                                                          |                         |                           |               |                 |
| 2nd Choice:<br>Hunt Code: E10                                                           |                                                                             |                                                          |                         |                           |               |                 |
| Elk General Rifle - E10                                                                 |                                                                             |                                                          |                         |                           |               |                 |
| Season Dates: Sep 28 - Oct<br>Hunting Season Choice: GH                                 | t 18<br>IA 21, 25                                                           |                                                          |                         |                           |               |                 |
| 3rd Choice:<br>Hunt Code: E11                                                           |                                                                             |                                                          |                         |                           |               |                 |
| Elk General Rifle - E11                                                                 |                                                                             |                                                          |                         |                           |               |                 |
| Season Dates: Dec 14 - Dec<br>Hunting Season Choice: GH                                 | c 20<br>IA 21, 25                                                           |                                                          |                         |                           |               |                 |
| 音 Remove                                                                                |                                                                             |                                                          |                         |                           |               |                 |
|                                                                                         |                                                                             | Su                                                       | ubtotal:                | \$18.50                   |               |                 |
| Would you like to make a                                                                | a donation?                                                                 |                                                          |                         |                           |               |                 |
|                                                                                         | Fish and Wildlife Enhancement Fun                                           | d                                                        |                         |                           |               |                 |
|                                                                                         | Your donation will support projects<br>fisheries and wildlife resources ren | programs and studies desi<br>nain healthy and productive | igned to help ensure th | hat Manitoba              |               |                 |
| FISH AND<br>WILDLIFE<br>ENHANCEMENT FUND                                                | \$5.00 \$10.00                                                              | \$25.00                                                  | \$                      | Amount                    |               |                 |
|                                                                                         |                                                                             |                                                          | (Min. \$1.00            | )                         |               |                 |
|                                                                                         |                                                                             |                                                          | Donation Tota           | I \$0.00                  |               |                 |
|                                                                                         |                                                                             |                                                          |                         |                           |               |                 |
|                                                                                         |                                                                             | Continue                                                 | Shopping Proces         | ed To Checkout            |               |                 |
|                                                                                         |                                                                             |                                                          |                         |                           |               |                 |

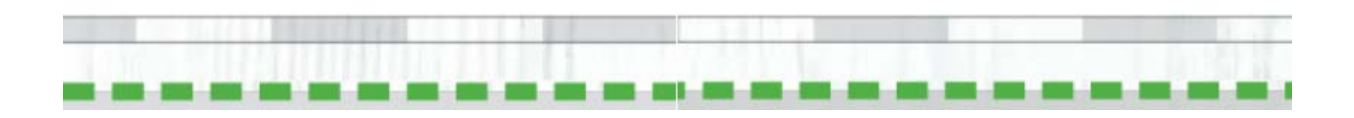

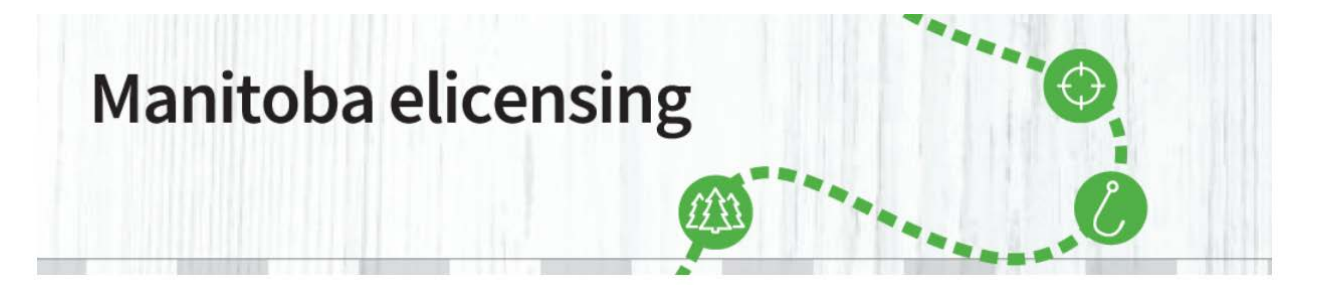

**Étape 21 :** Vous vous trouvez maintenant à la page Paiement où vous devrez fournir les renseignements sur votre carte de crédit. Veuillez fournir les renseignements demandés, en inscrivant le numéro de la carte sans espaces. Vous pourrez également modifier la demande ou afficher les membres du groupe si vous le souhaitez. L'adresse de livraison de votre profil sera affichée. C'est à cette adresse que seront envoyés les permis et les étiquettes si vous remportez le tirage au sort.

Vous devez également cocher la case à côté de Utiliser la carte de crédit ci-dessus si vous ne voulez pas revenir dans le programme pour effectuer le paiement une fois le tirage au sort terminé. Si vous cochez la case, vos renseignements s'afficheront.

| Canada              | •                                                                    |                                                                                       |                                                             |            |  |
|---------------------|----------------------------------------------------------------------|---------------------------------------------------------------------------------------|-------------------------------------------------------------|------------|--|
| Winnipeg            | Manitoba                                                             | v County                                                                              |                                                             |            |  |
| Make Payme          | nt                                                                   |                                                                                       |                                                             |            |  |
| * Required Field    |                                                                      |                                                                                       |                                                             |            |  |
|                     | Card Holder *                                                        |                                                                                       |                                                             |            |  |
|                     | Card Number*                                                         | <u>VSA</u>                                                                            |                                                             |            |  |
|                     | Expiration Date *                                                    | Select Month 🗸 Select Yea                                                             | ir 🗸                                                        |            |  |
|                     | Security Code *                                                      |                                                                                       |                                                             |            |  |
| Credit Card Billing | Address                                                              |                                                                                       |                                                             |            |  |
|                     | Postal/ZIP *                                                         | R2Y 1A4                                                                               |                                                             |            |  |
| Add another Pay     | ment Option                                                          |                                                                                       |                                                             |            |  |
| All sales are f     | inal and non-refundable                                              |                                                                                       | Total Amount Due                                            | \$18.50    |  |
| Credit Card t       | or Use if Awarded                                                    |                                                                                       |                                                             |            |  |
| 🗆 Use Same          | Credit Card as Above                                                 |                                                                                       |                                                             |            |  |
|                     | Card Holder*                                                         |                                                                                       |                                                             |            |  |
|                     | Card Number *                                                        | <u>vez</u>                                                                            |                                                             |            |  |
|                     | Expiration Date *                                                    | Select Month V Select 1                                                               | /ear 🗸                                                      |            |  |
|                     |                                                                      |                                                                                       |                                                             |            |  |
| Acknowle            | doement                                                              |                                                                                       |                                                             |            |  |
| responsible for     | denoerstood all warnings, inform<br>r any misunderstanding or errors | nation, policies and rules that are releva<br>that are made. I agree to pay all assoc | ant to the purchase I am makir<br>iated fees and penalties. | g. I am    |  |
|                     |                                                                      |                                                                                       | Bac                                                         | tt Payment |  |
|                     |                                                                      |                                                                                       | <b>Ter 3</b> 000                                            |            |  |
|                     |                                                                      |                                                                                       |                                                             |            |  |

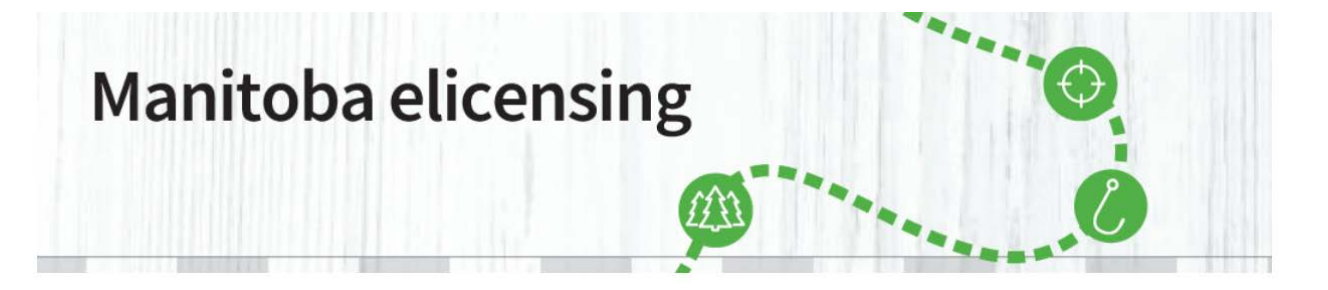

**Remarque :** avant d'envoyer le paiement, vous devrez cocher la case Confirmation pour confirmer que vous avez lu tous les renseignements se rapportant à l'achat et que vous êtes responsable de tout malentendu ou de toute erreur survenus. Une fois la case cochée, cliquez sur Envoyer le paiement. Vous devriez maintenant vous trouver à la page Votre commande est validée.

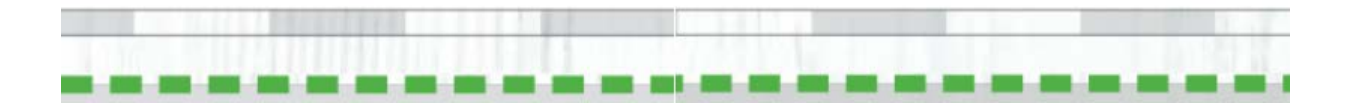